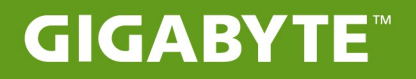

# S11

# MANUAL DO USUÁRIO

Português

V1.1

# Português

# Parabéns por adquirir GIGABYTE Tablet!

Este manual irá ajudá-lo a começar com a configuração do seu tablet. Para informações mais detalhadas por favor visite o nosso site http://www.gigabyte.com. Todas as especificações estão sujeitas a configuração do fabricante no momento do despacho e poderão ser alteradas sem aviso prévio, escrita or de outra forma.

# Usando GIGABYTE Tablet pela primeira vez

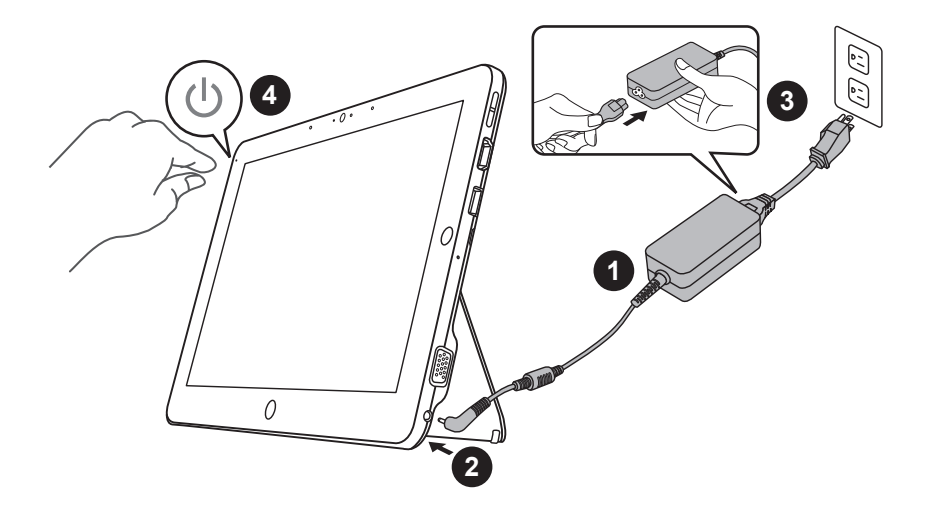

- 1 Ligue o cabo de alimentação ao adaptador AC.
- 2 Conecte o adaptador AC à tomada DC-in no lado direito do tablet.
- Ligue o cabo de alimentação à tomada elétrica.
- Quando o indicador da bateria estiver acesa, pressione o botão ligar para iniciar o seu tablet.

# Aplicativo da base do teclado

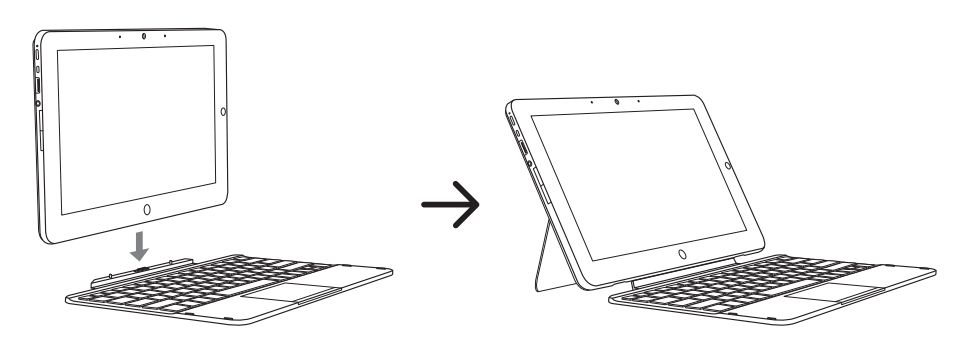

# **Um tour na GIGABYTE Tablet**

# Vista Panorâmica

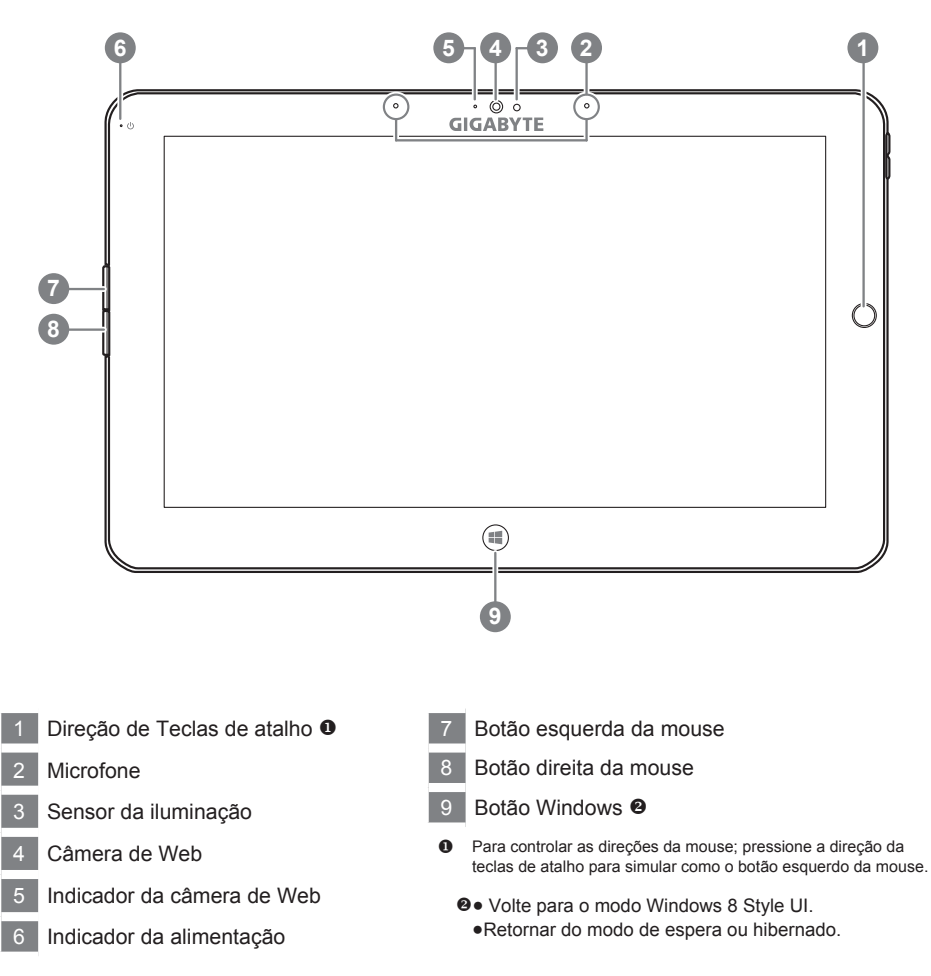

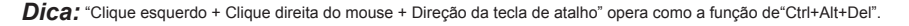

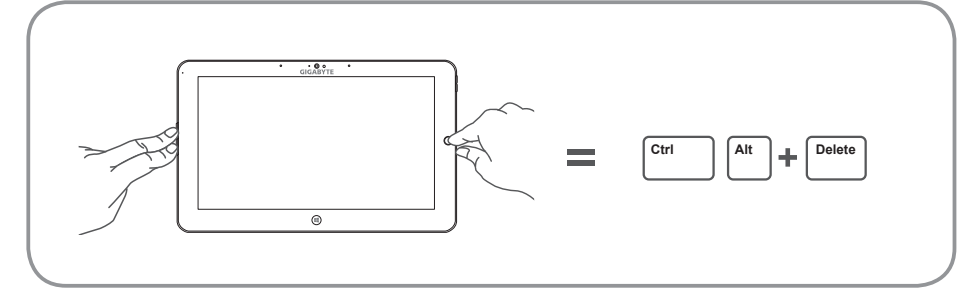

2

# Vista Esquerda

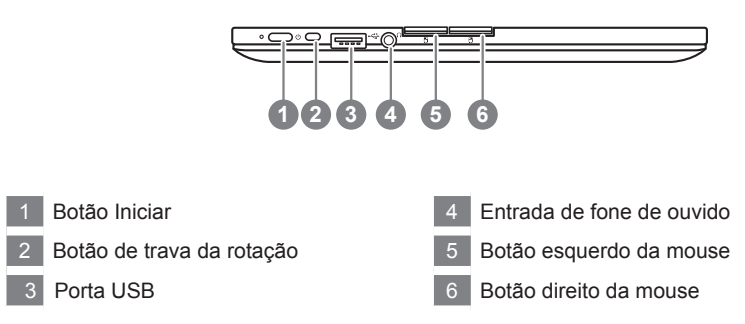

# Vista Direita

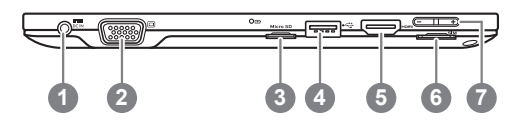

- 1 Entrada de DC
- 2 Porta D-Sub (VGA)
- 3 Leitor de cartão micro SD
- 4 Porta USB
- 5 Porta HDMI
- 6 Slot para cartão SIM
- 7 Botão de controle de volume 6

- S Pressione "+" ou "-" para controlar o volume.
  - Pressione e solte o botão iniciar para ligar o sistema operacional.Pressione "+"para entrar na GIGABYTE BIOS Setup Utility. É recomendado utilizar teclado USB para confirgurar as funções da BIOS sob GIGABYTE BIOS Setup utility.
  - Pressione e solte o botão iniciar para ligar o sistema operacional. Pressione "-" para entrar no GIGABYTE System Recovery. Utilize a Direção da teclas de atalho para operar GIGABYTE Smart Recovery.

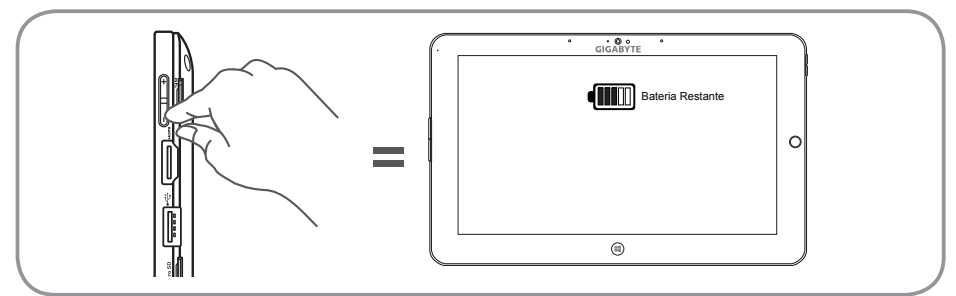

Dica: Pressione o volume do botão"-"quando o seu tablet estiver desligado e quando o monitor indicar o estado da bateria.

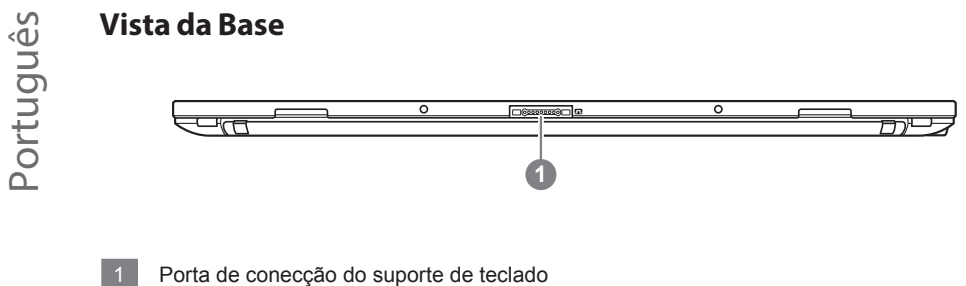

# **Vista Posterior**

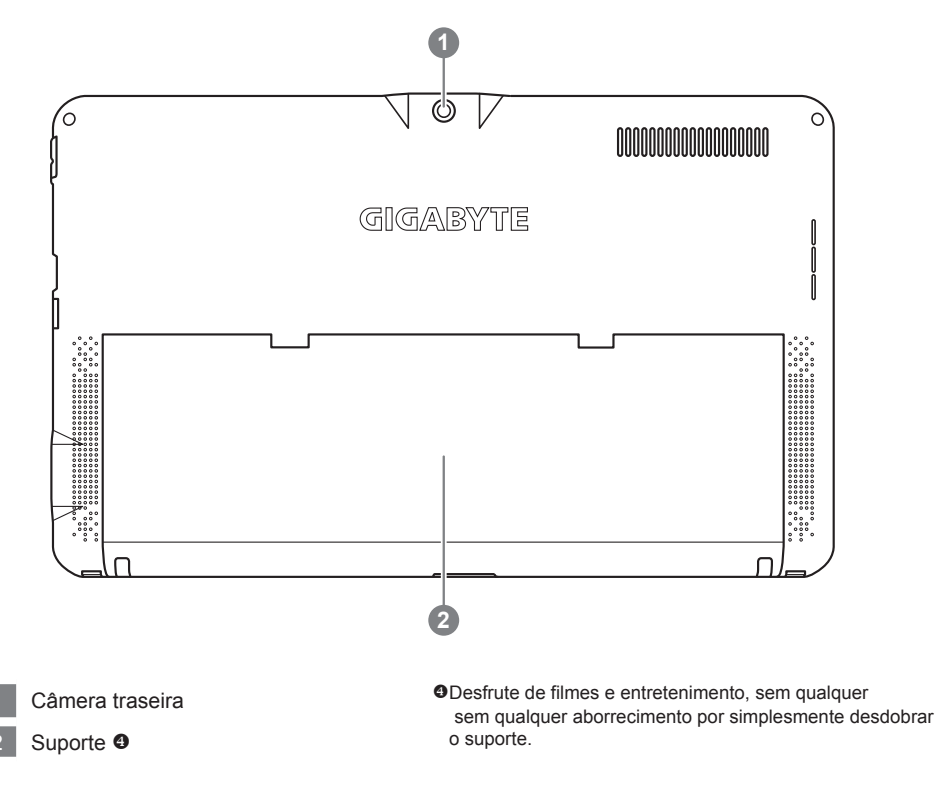

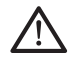

#### Advertência:

NÃO REMOVA a bateria litium instalada. Para qualquer ajuda necessária, por favor entre em contato com a local centro de serviço autorizado da GIGABYTE.

# Vista fornteira do teclado

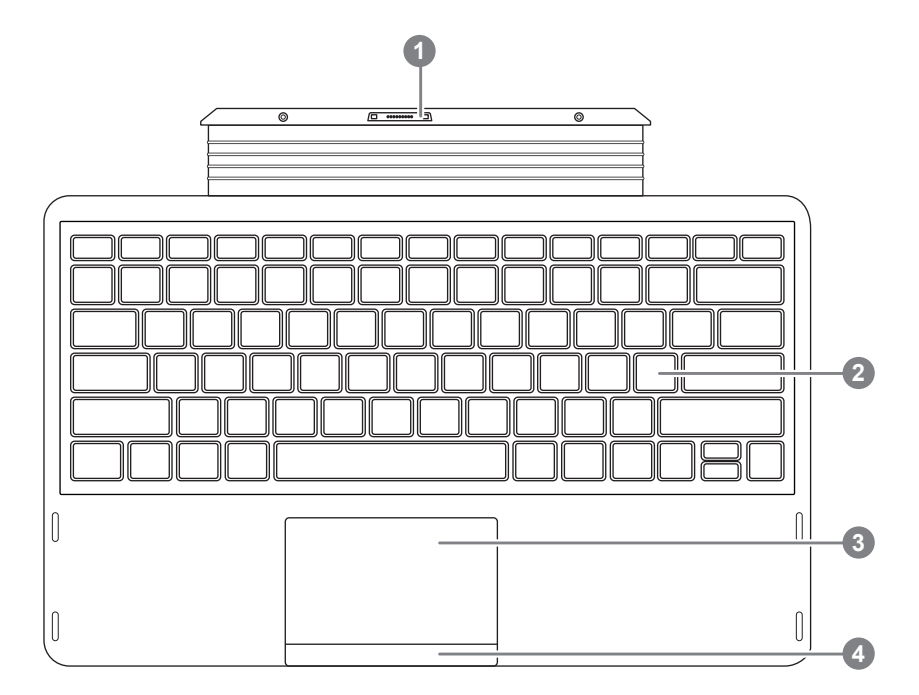

- 1 Porta de conecção do suporte de teclado
- 2 Teclado
- 3 TouchPad
- 4 Botão da Touchpad

# Teclas de Atalho

O computador utiliza teclas de atalho ou combinações de teclas para aceder à maior parte dos comandos do computador como a luminosidade da tela e o volume de saída. Para ativar as teclas de atalho, pressione e segure a tecla <Fn> antes de pressionar a outra tecla na combinação de teclas de atalho.

| Teclas de atalho | Função                          | Descrição                                                                                             |  |
|------------------|---------------------------------|----------------------------------------------------------------------------------------------------|--|
| Fn+F1            | Hibernar                        | Coloca o computador no modo Hibernar.                                                                 |  |
| Fn+F2            | LAN Sem Fio                     | Habilita/desabilita a função LAN Sem Fio.                                                             |  |
| Fn+F3<br>Irv     | Reduz o brilho                  | Diminui o brilho da tela.                                                                             |  |
| Fn+F4<br>☆▲      | Aumenta o brilho                | Aumenta o brilho da tela.                                                                             |  |
| Fn+F5<br>LCD/C   | Alterna Visualização            | Troca a saída de visualização entre a tela de<br>visualização, monitor externo (se conectado) e ambos |  |
| Fn+F6            | Alterna Visualização<br>da tela | Liga e desliga a tela de visualização.                                                                |  |
| Fn+F7<br>赋×      | Alterna Alto-falante            | Ativa e Desativa o Alto-Falante.                                                                      |  |
| Fn+F8<br>⊈▼      | Reduz o volume                  | Diminui o volume do som.                                                                              |  |
| Fn+F9            | Aumenta o volume                | Aumenta o volume do som.                                                                              |  |
| Fn+F10           | Alterna Touchpad                | Ativa e Desativa o Touchpad interno.                                                                  |  |
| Fn+F11           | Bluetooth                       | Ativa/Desativa a função Bluetooth.                                                                    |  |
| Fn+F12           | Câmera de Web                   | Liga e desliga a câmera de Web interna.                                                               |  |

#### ■ GIGABYTE Smart Manager

Você pode ativar GIGABYTE Smart Manager clicando duas vezes no ícone de atalho na área de trabalho, se a máquina que você comprou tiver o sistema operacional embutido. GIGABYTE Smart Manager é uma interface de controle baseada em ícones, permitindo aos usuários de acessarem intuitivamente a configuração comum do sistema e também os utilitários exclusivos GIGABYTE. Note que a interface GIGABYTE Smart Manager, ícones, utilitários e versões de software pode variar de acordo com os modelos adquiridos. Opere GIGABYTE Smart Manager de acordo com a versão atual embutida.

# Atualização de utilitários do Driver GIGABYTE

Você poderá encontrar os drives e atualizá-los online clicando duas vezes sobre o ícone de atalho na área de trabalho, isso se o seu computador já tiver o sistema operacional instalado. Atualização de utilitários do Driver GIGABYTE.

# Atiivar a Configuração de utilitário da BIOS GIGABYTE

Pressione e solte o botão ligar para iniciar o sistema operacional. Pressione"+"para entrar na Configuração de utilitário da BIOS GIGABYTE. É recomendado utilizar o teclado USB para configurar a função da BIOS sob Configuração de utilitário da BIOS.

8

#### \land ADVERTÊNCIA

Você pode fazer cópia de segurança da imagem de recuperação original através deste aplicativo, no caso de perdê-lo devido a danos do dispositivo.

• Você pode fazer cópia de segurança da imagem de recuperação original ao disco USB e restaurar o sistema se houver substituição do sistema de armazenamento com o disco de recuperação USB.

Antes de restaurar o sistema através do disco de recuperação USB, certifique-se que você já tenha feito a cópia de segurança dos seus dados.

 Por favor, NÃO desligue ou desconecte o sistema executando a cópia de segurança através do disco USB de recuperação

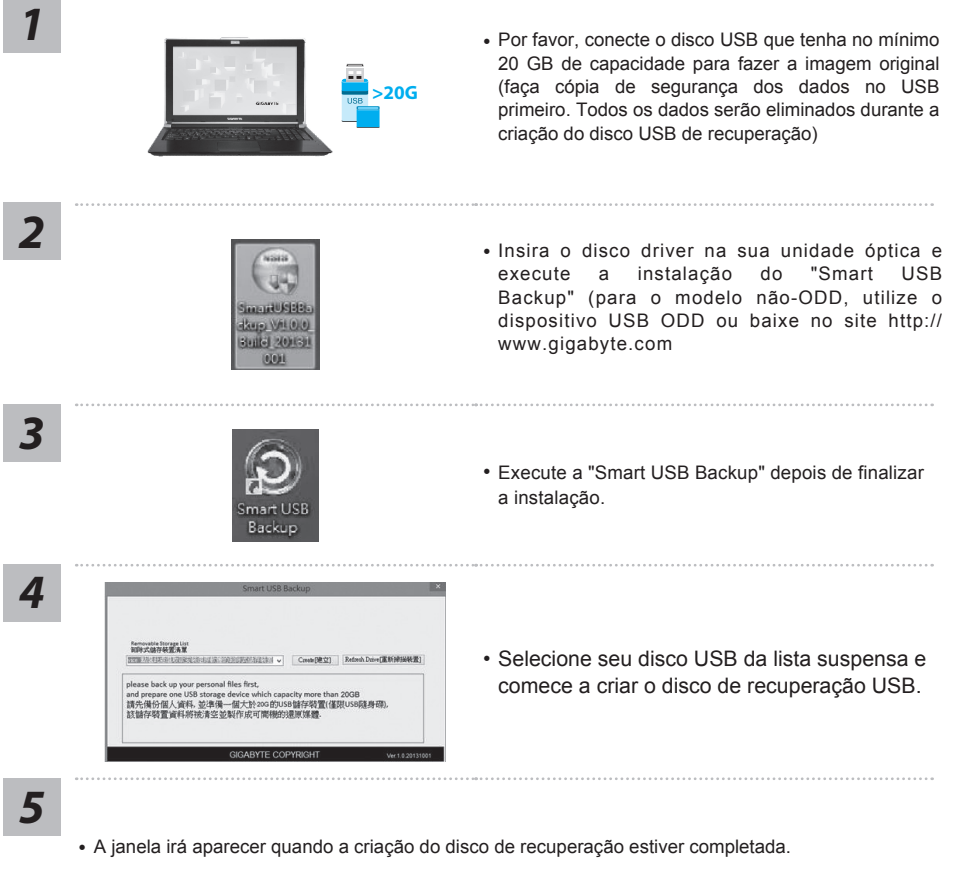

- Pressione F12 na inicialização do sistema quando você precisa restaurar o sistema.
  Selecione "Reiniciar a partir do disco de recuperação USB "e o sistema será restaurado.
- O tempo necessário para restaurar será cerca de 30 minutos (tempo necessário pode variar conforme o modelo de disco USB).

#### Sistema de Recuperação (Restaurar o sistema operacional do seu Tablet)

Quando houver algo errado com o sistema operacional do tablet, o armazenamento do tablet tem uma partição oculta que contém uma imagem de backup completo do sistema operacional que pode ser usado para restaurar o sistema para as configurações padrões da fábrica.

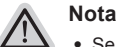

- Se o armazenamento for mudado ou a partição apagada, a opção de recuperação não estará mais disponível e um servico de recuperação será necessário.
  - A função de recuperação só está disponível em dispositivos com S/O pré-instalado. Dispositivos com DOS não tem a função de recuperação.

# Iniciar Recuperação do Sistema

O recurso de recuperação do sistema é pré-instalado antes do tablet ser enviado da fábrica. O menu de opções permite-lhe de iniciar a ferramenta de recuperação do Windows para reinstalar o sistema operacional ao padrão da fábrica.

A breve introdução abaixo irá mostrar-lhe como iniciar a ferramenta de recuperação e restaurar o sistema.

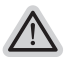

#### Tudo pronto para ir

Verifique se o seu Tablet está conectado. Isto poderá demorar alguns minutos.

# Guia de Recuperação da Windows 8

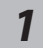

Desligue e reinicie o tablet.

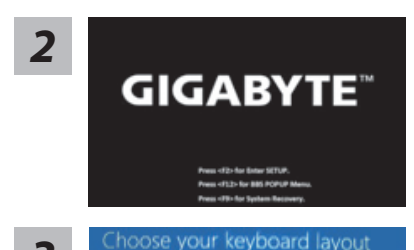

Pressione e solte o botão de alimentação para ligar o sistema operacional. Pressione "-" para entrar em Recuperação do sistema da GIGABYTE. Use a Tecla de Atalho para operar GIGABYTE Smart Recovery.

Escolha o layout do seu teclado. Você pode pressionar"See more keyboard layouts"para ver a linguagem nas páginas seguintes.

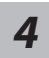

3

Escolha "Solução de problemas" para entrar nas configurações de recuperação. (Além disso, você pode escolher "Continuar" para sair do sistema de recuperação e continuar no Windows 8 para arquivos ou cópia de segurança dos dados.)

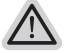

#### Há duas opções para a recuperação do sistema

- Atualize seu PC
  Você pode atualizar o seu computador portátil para melhorar a estabilidade do sistema sem perder seus arquivos.
- Resete seu PC
  Se você quiser remover todos os seus arquivos, você pode redefinir o seu PC completamente.
   Atenção: Todos os dados pessoais e arquivos serão removidos.

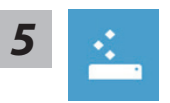

#### Escolha "Atualizar seu PC"

[Clique "Próximo"] > [Escolha sistema operacional.]> [Clique "Windows 8".]> [Clique "Atualizar"para executar a função de recuperação.]

#### Aqui está o que irá acontecer

- Seus arquivos e configurações de personalização não serão alterados.
- As configurações do computador serão restauradas para as configurações padrões da fábrica.
- Aplicativos de Windows Store serão mantidos.
- Aplicativos instalados a partir de discos ou websites serão removidos.
- Uma lista de aplicativos removidos será salva na área de trabalho.

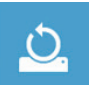

#### Escolha "Resetar seu PC"

[Clique "Próximo"] > [Escolha sistema operacional.] > [Clique "Windows 8".] > [Escolha a opção para recuperar o seu sistema.]

#### Remover apenas meus arquivos

Somente dados pessoais e arquivos serão removidos, mas a configuração do notebook serão mantidas.

#### Limpar completamente a unidade

A unidade irá ser completamente restaurado para configuração padrões da fábrica. Isso levará mais tempo.> [Clique"Reiniciar"para executar a função de recuperação.]

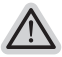

#### Aqui está o que irá acontecer

• Todos os seus arquivos pessoais e aplicativos serão removidos.

• As configurações do computador serão restauradas para as configurações padrões da fábrica.

#### Opções avançadas

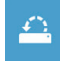

#### Restauração do Sistema

Usa um ponto de restauração gravado no seu computador para restaurar Windows.

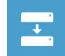

#### Recuperação da Imagem do Sistema

Recupera Windows usando um arquivo de imagem do sistema específico.

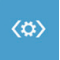

#### **Reparo Automático**

Conserta problemas que impedem o carregamento do Windows.

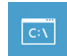

#### Comando Imediato

Use o Comando Imediato para solução avançada de problemas.

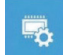

#### Configurações Firmware UEFI

Muda as configurações no firmware UEFI do seu computador.

# Guia de Recuperação do Windows 8.1

Desligue e reinicie o computador portátil.

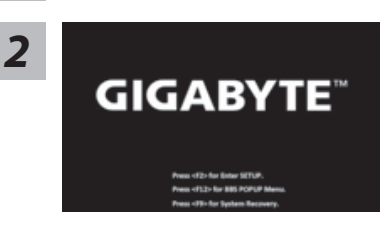

Pressione e solte o botão de alimentação para ligar o sistema operacional. Pressione "-" para entrar em Recuperação do sistema da GIGABYTE. Use a Tecla de Atalho para operar GIGABYTE Smart Recovery.

3

Escolha "Solução de problemas" para entrar nas configurações de recuperação. (Além disso, você pode escolher "Continuar" para sair do sistema de recuperação e continuar no Windows 8 para arquivos ou cópia de segurança dos dados.)

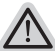

#### Há duas opções para a recuperação do sistema

Atualize seu PC

Você pode atualizar o seu computador portátil para melhorar a estabilidade do sistema sem perder seus arquivos.

Resete o seu PC
 Se você quiser remover todos os seus arquivos, você pode redefinir o seu PC
 completamente

Cuidado: Todos os seu dados pessoais e arquivos serão removidos.

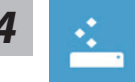

#### Escolha "Atualizar seu PC"

Escolha uma conta para continuar.

#### Aqui está o que irá acontecer

- Seus arquivos e configurações de personalização não serão alterados.
- As configurações do computador serão restauradas para as configurações padrões da fábrica.
- Aplicativos de Windows Store serão mantidos.
- · Aplicativos instalados a partir de discos ou websites serão removidos.
- Uma lista de aplicativos removidos será salva na área de trabalho.

| 1 |   |    |
|---|---|----|
| ~ | - | i. |
| - |   |    |

#### Escolha "Resetar seu PC"

#### Remover apenas meus arquivos

Somente dados pessoais e arquivos serão removidos, mas a configuração do notebook serão mantidas.

#### Limpar completamente a unidade

A unidade será restaurada completamente para as configurações padrões da fábrica. Isso levará mais tempo. > [Clique em "Reset" para executar a função da recuperação.]

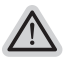

#### Aqui está o que irá acontecer

• Todos os seus arquivos pessoais e aplicativos serão removidos.

• As configurações do computador serão restauradas para as configurações padrões da fábrica.

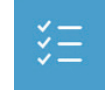

#### Opções avançadas

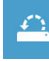

#### Restauração do Sistema

Usa um ponto de restauração gravado no seu computador para restaurar Windows

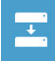

#### Recuperação da Imagem do Sistema

Recupera Windows usando um arquivo de imagem do sistema específico.

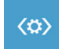

#### **Reparo Automático** Conserta problemas que impedem o carregamento do Windows.

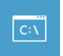

#### **Comando Imediato** Use o Comando Imediato para resolução avançada de problemas.

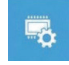

#### **Configurações Firmware UEFI** Muda as configurações no firmware UEFI do seu computador.

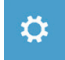

#### **Configurações de Inicialização** Muda o procedimento de Inicialização do Windows.

# Apêndice

# Garantia & Serviço :

Garantia e serviços e informações relacionadas, consulte o cartão de garantia da Uninter ou no site de serviço da Uninter mostrado no link abaixo: http://www.gigabyte.com/support-downloads/technical-support.aspx

# ■ FAQ :

FAQ (Perguntas Frequentes), por favor consulte o link abaixo: http://www.gigabyte.com/support-downloads/faq.aspx